# Ranocchi

#### DATI IDENTIFICATIVI DELL'AGGIORNAMENTO

| Applicativo:      | Gis redditi   |
|-------------------|---------------|
| Versione:         | 22.01.04.c00  |
| Tipo Versione     | Aggiornamento |
| Data di rilascio: | 22/06/2022    |

Gentile cliente,

La informiamo che è disponibile un aggiornamento GIS REDDITI.

<u>Da GIS Start Web:</u> cliccare sull'icona di visualizzazione aggiornamenti e scaricare l'aggiornamento (operazione automatica se attivo il download manager)

Dal sito Ranocchi: accedere all'area riservata del sito

http://www.ranocchi.it ed effettuare il download del file

"GISREDDITI\_Agg\_2214c0\_fsetup0.exe"

(Aggiornamenti software\2022\GISREDDITI\GISREDDITI 22.01.04.00)

### **COMPATIBILITA' E INSTALLAZIONE**

| GIS PAGHE            |          |
|----------------------|----------|
| GIS PARCELLAZIONE    |          |
| GIS ANTIRICICLAGGIO  |          |
| GIS CONTABILITA'     | 22.01.08 |
| GIS 770              |          |
| GIS BASE APPLICATIVI | 22.00.04 |
| GIS 2021 IMMOBILI    |          |

L'installazione dell'applicativo è identica per tutti i tipi di server (LINUX o WINDOWS) e può essere eseguita da un qualsiasi client in cui è presente l'applicativo GIS REDDITI.

Per effettuare l'installazione dell'aggiornamento eseguire le seguenti operazioni

### Da Gis Start Web:

- 1. nella sezione AGGIORNAMENTI cliccare sull'icona di download per scaricare l'aggiornamento 🛃
- 2. una volta scaricato cliccare sull'icona verde per installare l'aggiornamento 🗡

Dal sito Ranocchi:

- 1. Effettuare il download del file GISREDDITI\_Agg\_2214c0\_fsetup0.exe dall'area riservata del sito ranocchi.it
- 2. Salvare il file in una qualsiasi cartella di un client in cui è presente la procedura GISREDDITI
- 3. Eseguire il file con un doppio click del mouse
- 4. Selezionare il nome del *server* o *locale*
- 5. Selezionare la *sigla* da aggiornare
- 6. Selezionare il tasto installa per procedere con l'aggiornamento

### AVVERTENZE

Quadro RU – Gestione manuale crediti non rinnovabili

ATTENZIONE: prima di installare la presente versione è necessario eseguire **l'aggiornamento di GIS BASE** evidenziato nella sezione "COMPATIBILITA' E INSTALLAZIONE".

E' importante ricordare che per completare l'installazione di un qualsiasi aggiornamento occorre SEMPRE entrare, almeno una volta, nella procedura che l'installatore ha aggiornato (in questo caso "2022 Redditi").

L'aggiornamento è comprensivo di tutte le segnalazioni di anomalie pervenute dopo il rilascio della versione precedente.

### Ranocchi

GIS Gestione Studio Studio Bilanci Redditi

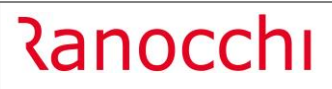

### SOMMARIO

| QUADRO RU: GESTIONE MANUALE CREDITI CON ANNO D'IMPOSTA NON RINNOVABILE | 3 |
|------------------------------------------------------------------------|---|
| CORREZIONI                                                             |   |

### QUADRO RU: GESTIONE MANUALE CREDITI CON ANNO D'IMPOSTA NON RINNOVABILE

E' stato inserito un nuovo campo nella sezione "Altri dati" del frontespizio dei vari dichiarativi (SC-ENC-SP-PF) al fine di gestire manualmente i crediti da quadro RU con anno d'imposta non rinnovabile.

|    | •                               | e e              | ) 🗳                                         |                                   | 4                           |                         | 2022                     |                    |                    |                |          |   |
|----|---------------------------------|------------------|---------------------------------------------|-----------------------------------|-----------------------------|-------------------------|--------------------------|--------------------|--------------------|----------------|----------|---|
|    | Frontespizio<br>Familiari       | Con              | tribuente 14                                |                                   |                             |                         |                          |                    | (                  |                | 128 )    |   |
|    | RA - Terreni<br>RB - Fabbricati | <u>1</u> - Contr | ibuente   2 - Domicilio   3 - Ere           | le   <u>4</u> - 8x1000   <u>5</u> | - 5x1000   <u>6</u> - 2x100 | ) <u>7</u> - Altri dati | - Dati studio 🛛 9 - Tele | ematico            |                    |                | Obsoleta | Г |
|    | RC - Lav. Dipendente            |                  | Sezione INPS - IVS (ai fini d               | ella compilazione                 | e del quadro RR sez         | ione I e II)            |                          |                    |                    |                |          |   |
|    | RD - Redd. Agrario              |                  | 0- d'                                       |                                   | DIMINI                      | ,                       |                          | Eastellari 000     |                    |                |          |   |
|    | RE - Redd. Autonomo             |                  | Codice sede                                 | 5201 64                           | KIMINI                      |                         |                          | Foriettan 202.     | 2 1                |                |          |   |
|    | RF - Redd. Ordinario            |                  | Codice categoria IVS                        | 5 🕅                               | COMMERCIANTI                |                         |                          | Anno saldo         | 2021               |                |          |   |
|    | RG - Redd. Semplificato         |                  | Codice azienda                              |                                   | YW                          | Codice soggetto         | 10                       | Saldo              | 959                | Acconto        | 907      |   |
| MA | RH - Redd. Partecipazion        |                  | Coulce azierida                             |                                   | ~**                         | Cource soggetto         | 10                       | Jaiuu              | 030                | Acconto        | 307      |   |
| MM | RL - Redd. Diversi              |                  | Tipo riduzione                              | (Nullo)                           |                             |                         | •                        | Mese               |                    |                |          |   |
|    | RM - Redd. Tass. Separa         |                  |                                             |                                   |                             |                         |                          |                    |                    |                |          |   |
|    | RP - Oneri e Snese              |                  | - Sezione Cassa Geometri - (a               | i fini della compi                | lazione del quadro          | RR sezione III) –       |                          |                    |                    |                |          |   |
|    | R0 - Imposte Sostitutive        |                  | Matricola                                   |                                   |                             | Ente                    |                          | Provincia          |                    |                |          |   |
| 60 | RR - Contributi Previdenz       |                  |                                             |                                   |                             |                         |                          |                    |                    |                |          |   |
| NO | RS - Prospetti Comuni           |                  | - Contribuente                              |                                   |                             |                         | - IMU                    |                    |                    |                |          |   |
|    | RT - Plusvalenze                |                  | G Titoloro di portito 1/4                   |                                   | C Non litelare di part      | ite 17/4                | Eronteenizio per sola (  | nestione/dichiaraz | ione IML           | E              |          |   |
|    | RU - Crediti Imposte Imp        |                  | <ul> <li>Intolare di partita IVA</li> </ul> |                                   | < Non morare di part        | ita iva                 | Trontespizio per sola j  | gestionerationalaz | ione mio           |                |          |   |
|    | RV - Add. Regionale e Co        |                  | C                                           |                                   |                             |                         |                          |                    |                    |                |          |   |
|    | RW - Investimenti all'Este      |                  | Correttiva/Integrativa 730 —                |                                   |                             |                         |                          |                    |                    |                |          |   |
|    | RX - Compensazioni e rir        |                  | Correttiva 730                              |                                   | Integra                     | ativa 730 🛛             |                          | Integrativa        | 730 (art. 2, co. 8 | -ter, DPR 322/ | 98)      |   |
|    | CR - Crediti d'imposta          |                  |                                             |                                   |                             |                         |                          |                    |                    |                |          |   |
|    | AC - Comunicaz. Ammini          |                  |                                             |                                   |                             |                         |                          |                    |                    |                |          |   |
| 님님 | LM - Regime imprend. gi         |                  | Canone RAI imprese                          |                                   |                             |                         |                          |                    |                    |                |          |   |
| LX | LC - Cedolare secca loca        |                  | CANONE RAI                                  |                                   |                             | -                       |                          |                    |                    |                |          |   |
| 님님 | CE - Crediti imposte Red        |                  |                                             | Canon                             | e Rai righi RS41, RS        | 42                      |                          |                    |                    |                |          |   |
| НH | TR - Imposizione in uscit       |                  | 3 m                                         |                                   |                             |                         |                          |                    |                    |                |          |   |
| БH | DI - Dichiarazioni integral     |                  |                                             |                                   |                             | 1                       |                          |                    |                    |                |          |   |
| БП | VO - Opzioni IVA                |                  | Quadro RU                                   |                                   |                             |                         |                          |                    |                    |                |          |   |
|    | NR - Nuovi Residenti            |                  | Gestione manuale crediti non ri             | novabili quadro RU                |                             |                         |                          |                    |                    |                |          |   |

Apponendo il check in tale nuovo campo il programma in presenza di crediti con anno d'imposta non rinnovabile gestiti/inseriti all'interno del quadro RU:

- 1) non evidenzierà il prospetto "Suddivisione credito anno d'imposta" non effettuando, di conseguenza, il controllo di congruità con il credito eventualmente presente in F24;
- 2) non riporterà i crediti con anno d'imposta non rinnovabile nella situazione debitoria/creditoria;
- 3) I crediti con anno d'imposta non rinnovabile dovranno essere, nel caso, inseriti manualmente in F24 dall'operatore.

All'interno del quadro RU viene data evidenza della gestione manuale dei crediti con anno d'imposta non rinnovabile nel caso di apposizione di tale nuovo check apposto nel frontespizio

|                   | <                                                        |                    | ۵ 🖉                           | ▶                                           | <b>a</b>                       | 2022                                 |                                                  |                |
|-------------------|----------------------------------------------------------|--------------------|-------------------------------|---------------------------------------------|--------------------------------|--------------------------------------|--------------------------------------------------|----------------|
| 212               | Frontespizio                                             |                    |                               |                                             |                                |                                      |                                                  |                |
| 20                | Familiari                                                | Contr              | ibuente                       | 14                                          |                                |                                      | Modulo n. 1 di 1                                 | Quadro sospeso |
| 212               | Gestione documenti                                       | 4 0114 1           |                               |                                             |                                |                                      |                                                  | ure a l        |
| 202               | RA - Terreni                                             | <u>1</u> - KU1 - I | (012   <u>2</u> - RU21 - RU28 | <u>3</u> - RU100 - RU110   <u>4</u> - RU120 | J - RU140   <u>5</u> - RU401 - | RU407   <u>6</u> - RU501 - RU510   . | <u>/</u> - RU512 - RU522   <u>8</u> - RU523 - RU | 1534           |
| <u>2</u> 2        | RB - Fabbricati                                          |                    |                               |                                             |                                |                                      |                                                  |                |
|                   | RC - Lav. Dipendente                                     |                    | Sezione I - Crediti d'        | imposta (I crediti da indicare              | nella sezione sono el          | encati nelle istruzioni)             |                                                  |                |
|                   | RD - Redd. Agrario                                       |                    | Codice credito                | Dati identificativ                          | i del credito d'imposta sp     | ettante                              |                                                  |                |
|                   | RE - Redd. Autonomo                                      | RU1                | H8 🎒 Cano                     | oni locaz. immob. a uso non a               | abit. e aff.azienda            |                                      | Gestione manuale crediti nor                     | n rinnovabili  |
|                   | RG - Redd. Semplificato                                  | 2012               | Credite d'impecta recid       | ue della precedente dichiarazione           |                                |                                      |                                                  |                |
| 202               | RH - Redd Partecinazion                                  | RUZ                | Credito d'Imposta resid       | uo della precedente dicinarazione           |                                |                                      |                                                  |                |
| 202               | RL - Redd. Diversi                                       | RU3                | Credito d'imposta ricevi      | uto (da riportare nella sezione VI-A        | )                              |                                      |                                                  |                |
| īΠ.               | RM - Redd. Tass. Separa                                  |                    | Credito d'imposta spett       | ante nel neriodo (di cui (1)                | )                              | (2)                                  | (82)                                             |                |
| 58                | RN - Calcolo Irpef                                       | RU5                | oreallo a Imposta oper        | ante nel periodo (di cal                    |                                |                                      |                                                  | (3)            |
| 22                | RP - Oneri e Spese                                       |                    |                               | (62)                                        |                                | (02)                                 | )                                                |                |
|                   | RQ - Imposte Sostitutive                                 | RU6                | Credito utilizzato in com     | pensazione con il mod E24                   | L Hili                         | 77i esterni                          | Decupere de E24                                  |                |
| 212               | RR - Contributi Previdenz                                |                    |                               |                                             | Oun                            | 2 Colomi                             | Recupera da F24                                  |                |
| 212               | RS - Prospetti Comuni                                    |                    |                               | Ritenute                                    | IVA (Periodici e               | acconto) (3)                         | IVA (Saldo)                                      |                |
|                   | RT - Plusvalenze                                         |                    | Credito                       |                                             |                                |                                      |                                                  |                |
| ] 🖓               | RU - Crediti Imposte Imp                                 | RU7                | utilizzato ai<br>fini         | IRPEF (Acconti)                             | IRPEF                          | (Saldo)                              | Imposta sostitutiva                              |                |
| 202               | RV - Add. Regionale e Co                                 |                    | (4                            | 0                                           | (5)                            | (6)                                  |                                                  |                |
| 2₩                | RW - Investimenti all'Este                               |                    |                               |                                             |                                |                                      |                                                  |                |
| <u>4</u> <u>M</u> | RX - Compensazioni e rir                                 | RU8                | Credito d'imposta rivers      | ato                                         |                                |                                      |                                                  |                |
|                   | CR - Crediti d'imposta                                   | RU9                | Credito d'imposta cedu        | to (da riportare nella sezione VI-B)        |                                |                                      |                                                  |                |
|                   | AC - Comunicaz Ammini                                    |                    |                               |                                             |                                |                                      |                                                  |                |
|                   | LM - Regime Imprend. gi                                  | RU11               | Credito d'imposta richie      | esto a rimborso                             |                                |                                      |                                                  |                |
| 14                | CE Crediti Impecte Red                                   | RU12               | Credito d'imposta resid       | uo (da riportare nella successiva           | dichiarazione)                 | Vedere istruzion                     | i 🗆 <                                            |                |
|                   | EC - Dedditi in Stati regin                              |                    |                               |                                             |                                |                                      |                                                  |                |
|                   | TR - Imposizione in uscit                                |                    |                               | Codice tributo per E24 6920                 | Credito                        | d'imposta canoni di locazi           | one. leasing.                                    |                |
|                   | DI - Dichiarazioni integral                              |                    |                               | or and point of the                         |                                |                                      | , <del>a</del> ,                                 |                |
|                   | TR - Imposizione in uscit<br>DI - Dichiarazioni integrat |                    |                               | Codice tributo per F24 6920                 | Credito                        | d'imposta canoni di locazi           | one, leasing,                                    |                |

## Ranocchi

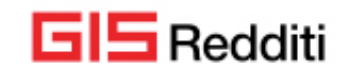

### CORREZIONI

In presenza di una dichiarazione CNM il programma, successivamente alla chiusura, riportava erroneamente in F24 il campo dell'anno d'imposta per le imposte a saldo e acconto eventualmente scaturenti dal dichiarativo in questione.

L'operatore in presenza di dichiarazioni CNM già chiuse prima di tale aggiornamento dovrà riaprirle e richiuderle al fine del corretto riporto in F24 dell'anno d'imposta.

In alcuni casi il programma riportava erroneamente nella dichiarazione CNM la deduzione ACE eventualmente trasferita nel rigo NX74 al campo "Credito" invece che nel campo corretto "Deduzione", con conseguente errore segnalato dal controllo telematico.

In alcuni casi nella dichiarazione SC quadro RS rigo RS420-RS422 nel bottone "Spese infrastrutture ricarica veicoli elettrici" il programma inseriva un valore non corretto nel campo "Numero rata", con conseguente errore segnalato dal controllo telematico.

La procedura in fase di installazione esegue la verifica della presenza della casistica suindicata e, in caso di rilevazione, restituisce distintamente a video una griglia contenente l'elenco delle dichiarazioni "Chiuse" coinvolte; sarà cura dell'operatore provvedere a riaprirle, entrare nel quadro RS dai quadri d'impresa, cliccare nel bottone "Spese infrastrutture ricarica veicoli elettrici" di cui ai righi RS420-RS422 riconfermandone i valori.

In alcuni casi nella dichiarazione PF nel calcolo **dell'addizionale regionale della Liguria il programma non calcolava correttamente il reddito** su cui applicare la detrazione per i figli a carico riportando nel quadro RV per la stessa un valore non corretto che veniva segnalato dal controllo telematico.

A tal proposito, la procedura di installazione esegue la verifica della presenza della casistica sopra descritta e, in caso di rilevazione, restituisce distintamente a video una griglia contenente l'elenco delle dichiarazioni "Chiuse" coinvolte: **sarà cura dell'operatore provvedere a riaprirle e salvare il quadro RV.** 

In presenza di dichiarazione "Aperta", il programma pone "sospeso" il quadro RN-RV.

In alcuni casi nel quadro RR della dichiarazione PF in presenza di credito da anno precedente non completamente utilizzato e del campo "Esonero art. 1 co 20-22 bis L 178/2020" compilato se dopo aver chiuso la dichiarazione si entrava nel quadro RR per gestire il credito da anno precedente attraverso la combinazione di tasti Shift+F10 il programma erroneamente non riportava il valore del campo esonero nel folder 4-Riepilogo Contributo.

A tal proposito, la procedura di installazione esegue la verifica della presenza della casistica sopra descritta e, in caso di rilevazione, riporterà in automatico il valore nel campo esonero nel folder 4-Riepilogo Contributo per le dichiarazioni "Chiuse" coinvolte, restituendo distintamente a video una griglia contenente l'elenco delle dichiarazioni "Chiuse con telematico effettuato" affinchè l'operatore possa procedere con le modifiche opportune.